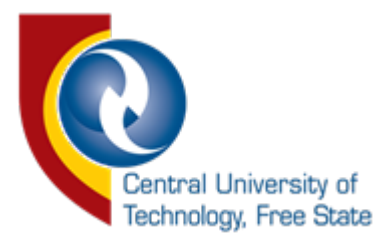

## User Manual

## iEnabler Authentication Current Students

1. Go to <a href="https://enroll.cut.ac.za/auth/">https://enroll.cut.ac.za/auth/</a> on your browser.

| iEnabler Authentication                                                                                                | Sign In                                                                                                    |
|----------------------------------------------------------------------------------------------------|----------------------------------------------------------------------------------------------------|
| Central University of<br>Technology, Free State                                                                        |                                                                                                    |
| New Student Applications                                                                                               |                                                                                                    |
| If you are not registered at this institution, to<br>need to create a password by clicking the "C<br>Rew Applications  | o apply click the "New Applications" button below to obtain a Student Number, thereafter you<br>Greate your password" button below.                                          |
| Log In                                                                                                    |                                                                                                    |
| To login use the form below<br>Personnel and current students make use of<br>prompted. Alumni and prospective students | f your student/personnel number to log in. Enter your Microsoft Office 365 credentials when<br>; need to create a password for the iEnabler <b>here</b> , before you log in. |
| Enter Personnel/Student Number:<br>Personnel/Student Number                                                            |                                                                                                    |
| Log In                                                                                                    |                                                                                                    |

You should see the page above.

2. Enter your student number and click on the "Log In" button.

3. You should see the screen below after successful verification of your student number.

| Sign in                    |
|----------------------------|
| @stud.cut.ac.za            |
| No account? Create one!    |
| Can't access your account? |
| Back Next                  |
|                            |
| Q. Sign-in options         |

4. Next, you should see a similar screen to the one shown above. Enter a valid CUT email address and click on the "Next" button. (*Note: if you are already logged in, your email address will be displayed, click on your email address to proceed*).

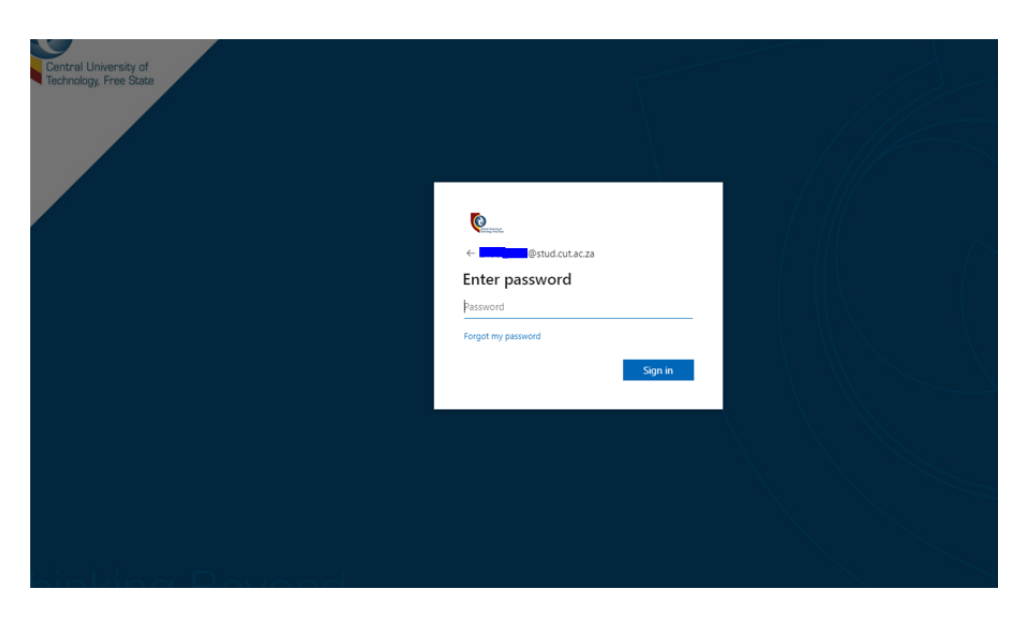

After you click the "Next" button, you should see the page above prompting for your Microsoft Office 365 password.

5. Enter your password and click the "Sign in" button.

If you entered the correct password, a verification screen will display. This page will
prompt for the selection of your cellphone number for verification. Click on the
desired method of verification, Text or Call to receive an OTP that will be used to
Log In.

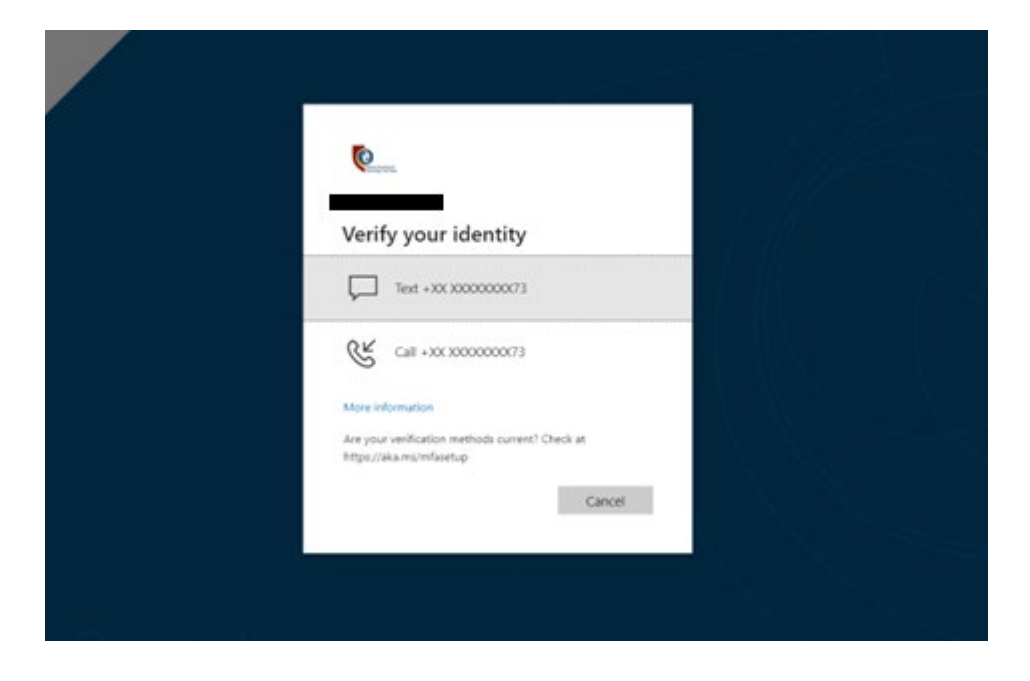

7. You will see the following page below after selecting your verification method. After you receive the OTP number, enter the OTP as requested then click on the "Verify" button to proceed.

| Enter code<br>We've texted your phone +XX X000000X73.<br>Please enter the code to sign in.<br>Code<br>Having trouble? Sign in another way<br>More information | (Centre of the second second s |                                               |  |
|----------------------------------------------------------------------------------------------------|----------------------------------------------------------------------------------------------------|-----------------------------------------------|--|
| We've texted your phone +XX X0000000073. Please enter the code to sign in. Code Having trouble? Sign in another way More information                          | Enter code                                                                                                    |                                               |  |
| Code<br>Having trouble? Sign in another way<br>More information                                                                                               | We've texted you<br>Please enter the o                                                                                                    | r phone +XX XXXXXXXXXXXXXXXXXXXXXXXXXXXXXXXXX |  |
| Having trouble? Sign in another way<br>More information                                                                                                    | Code                                                                                                    |                                               |  |
| More information                                                                                                    | Having trouble? Sign in a                                                                                                    | nother way                                    |  |
|                                                                                                    | More information                                                                                                    |                                               |  |

8. You will be redirected to iEnabler as shown below.

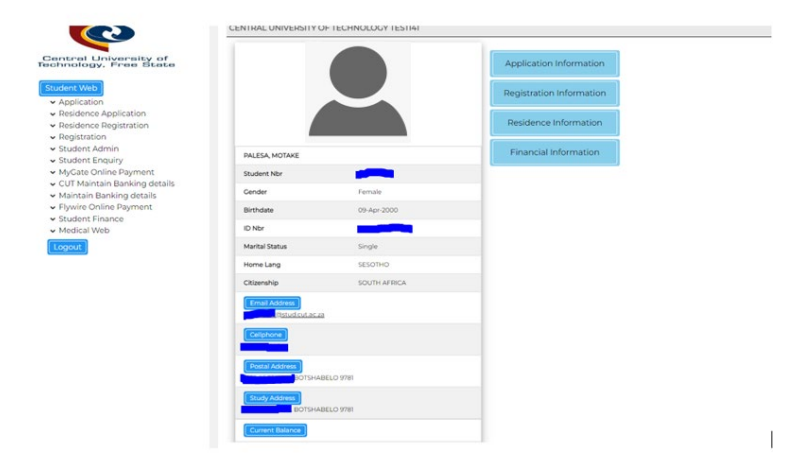

## Password reset

1. To reset your password, follow this guide https://cms.cut.ac.za/Files/Froala/574c2214-a4f3-4590-a264-c1ab7ad2d218.pdf